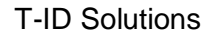

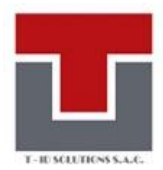

# Requisitos

- Navegadores compatibles:
  - Microsoft Edge
  - IE Tab (Pre-Requisito para Silverlight en Microsoft Edge)
- Silverlight 5

#### Instalación del Complemento IETab

Para acceder al Sistema de Emisión y Expedición de Diplomas, Grados, Títulos y otros documentos profesionales en Microsoft Edge debe instalar complemento IETab. https://chrome.google.com/webstore/detail/ie- tab/hehijbfgiekmjfkfjpbkbammjbdenadd?hl=es

| https://chrome.google.com/webstore/detail/ie-tab/hehijbfgiekmjfkfjpbkbammjbdenadd?hl=es                                                                                                    | A* 🖒 🖆 角                                                      |
|----------------------------------------------------------------------------------------------------|---------------------------------------------------------------|
| Las extensiones de Chrome funcionan en Microsoft Edge<br>Haz clic en Obtener para instalar                                                                                                    |                                                               |
| a chrome web store                                                                                                    | Cambiar a Chrome?                                             |
| Inicio > Extensiones > IE Tab                                                                                                    | Google recomienda usar Chrome al usar<br>extensiones y temas. |
| IE Tab                                                                                                    | No, gracias Sí                                                |
| 😡 🔗 www.blackfishsoftware.com 🛛 😰 Destacados                                                                                                    |                                                               |
| Descripción general Prácticas de privacidad Reseñas Ayuda                                                                                                    | Relacionados                                                  |
| Continue of the second second seco | kight >                                                       |

Hacer click en "No Gracias".

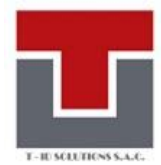

| Inicio > | Extensiones > IE Tab                                  |         |
|----------|-------------------------------------------------------|---------|
| e        | IE Tab                                                | Obtener |
| Ý        | 🤣 www.blackfishsoftware.com 🛛 💁 Destacados            |         |
|          | ★★★★ 18.975 (i)   Productividad   6.000.000+ usuarios |         |
|          |                                                       |         |
|          |                                                       |         |

Hacer click en "Obtener".

Se muestra la ventana de confirmación, hacer click el "Agregar Extensión"

| 0 | ¿Quieres agregar "IE Tab" a Microsoft Edge?                                                                                           |                   |          |
|---|----------------------------------------------------------------------------------------------------|-------------------|----------|
|   | La extensión puede:                                                                                                    |                   |          |
|   | <ul> <li>Leer y cambiar todos los datos en todos los sitios web</li> <li>Comunicarse con aplicaciones nativas que cooperan</li> </ul> |                   |          |
|   |                                                                                                    | Agregar extensión | Cancelar |
|   |                                                                                                    |                   |          |
|   |                                                                                                    |                   |          |

Ahora el navegador, contará con un botón IETAB.

Para observarlo hacer click en: 🔇 🕼 🕀

Luego hacer click en:

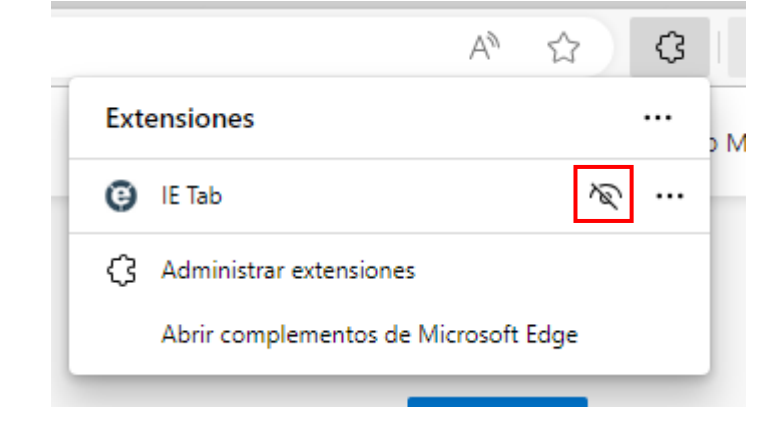

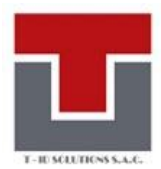

# Sistema de Emisión y Expedición de Diplomas, Grados, Títulos y otros documentos profesionales

Vaya al sitio web del Sistema de Emisión y Expedición de Diplomas, Grados, Títulos y otros documentos profesionales <u>https://www.tgsdoc.com.pe/SECAD.Webapp/default.aspx/</u> con Microsoft Edge.

Si el sistema cumple con todos los requisitos y ha activado el complemento IETAB la aplicación se cargará:

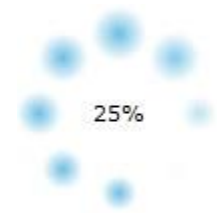

Posteriormente, la aplicación accederá a los datos desde internet. Suele tardar unos segundos dependiendo del ancho de banda de su conexión.

Importante: Siempre se debe activar el complemento IETAB en Microsoft Edge.

Para activar sólo se debe hacer click en el botón IETAB y automáticamente se accederá a la página.

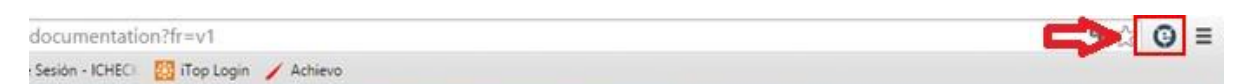

Si Silverlight no está instalado o su versión es inferior, recibirá el siguiente mensaje:

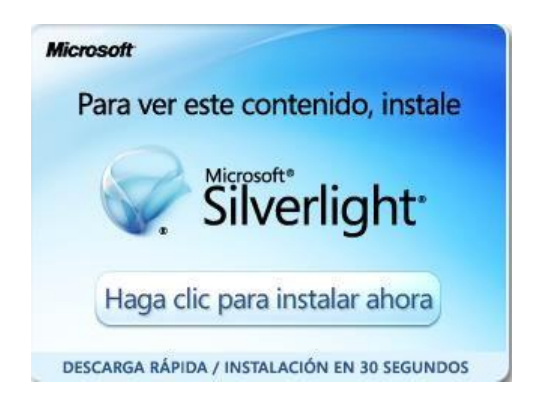

Siga las instrucciones para instalar Silverlight. Cuando finalice vaya de nuevo al sitio

web https://www.tgsdoc.com.pe/SECAD.Webapp/default.aspx/

Configuración del Microsoft Edge sin instalar el IETab:

Sistema de Emisión y Expedición de grados, títulos y otros documentos profesionales

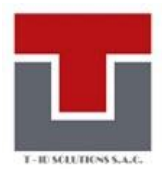

El navegador Microsoft Edge permite habilitar páginas Web para que se abran con Compatibilidad de Internet Explorer sin necesidad de utilizar el IETab, seguir los siguientes pasos:

Ir al menú de configuración

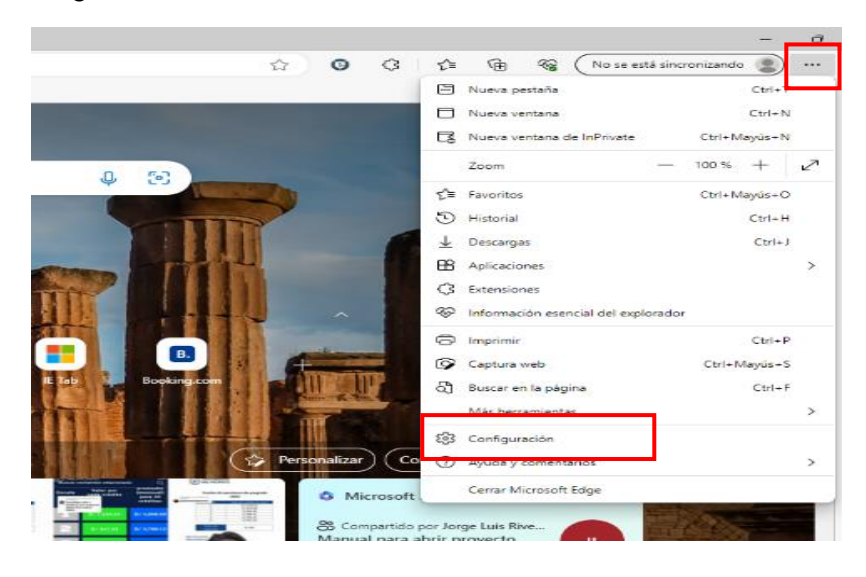

Elegir la opción "Explorador Predeterminado"

| n 🖸 🛱 Configuración 🗙 🗙          | +                                                                    |
|----------------------------------|----------------------------------------------------------------------|
| ← C                              | 5                                                                    |
| Configuración                    | Tu perfil                                                            |
| Q Buscar en configuración        | Table                                                                |
| erfiles                          | nsilupu@T-IDSOLUTIONS.COM                                            |
| Privacidad, búsqueda y servicios |                                                                      |
| Apariencia                       | Para sincronizar los datos del explorador, activa la sincronización. |
| Barra lateral                    |                                                                      |
| Pestañas Inicio, Inicio y Nuevas | e Administrar cuenta                                                 |
| 🖄 Compartir, copiar y pegar      | () Sincronizar                                                       |
| 🕞 Cookies y permisos del sitio   |                                                                      |
| Explorador predeterminado        | 쭝 Microsoft Rewards                                                  |
| ⊥ Descargas                      | Can Información personal                                             |
| 👺 Seguridad familiar             |                                                                      |
| A <sup>2</sup> t Idiomas         | Contraseñas                                                          |
| Impresoras                       | 🚍 Información de pago                                                |
| 🛄 Sistema y rendimiento          |                                                                      |
| C Restablecer configuración      | [ Importar datos del explorador                                      |
| . Teléfono y otros dispositivos  | 00 Desfacersias de confil                                            |
| 🛣 Accesibilidad                  |                                                                      |
| Acerca de Microsoft Edge         | Compartir datos de navegación con otras caracteri                    |
|                                  | 🍘 Áreas de trabajo                                                   |

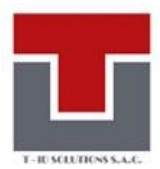

### Elegir la opción "Permitir"

#### Compatibilidad con Internet Explorer

| Permitir que los sitios se vuelvan a cargar en modo Internet Explorer (compatibilidad IE) ⑦<br>Al navegar en Microsoft Edge, si un sitio requiere compatibilidad con Internet Explorer, puedes volver a cargarlo en el modo |                  |           | ~             |
|----------------------------------------------------------------------------------------------------|------------------|-----------|---------------|
| Modo de páginas de Internet Explorer<br>Estas páginas se abrirán en modo Internet Explorer durante 30 días a partir de la fecha en que agregues la página. Tienes 2 p<br>automáticamente en modo Internet Explorer.         |                  |           | ninado<br>tir |
| Página                                                                                                    | Fecha de adición | Expira    |               |
| https://tgspruebas.com/Minedu.WebApp/Default.aspx                                                                                                    | 22/6/2023        | 22/7/2023 | ⑪             |
| https://www.carnesis.com/Minedu.WebApp/                                                                                                    | 28/6/2023        | 28/7/2023 | Ŵ             |
| Opciones de Internet                                                                                                    |                  |           | Ø             |

# Luego hacer click en "Agregar"

# Explorador predeterminado

Microsoft Edge es tu explorador predeterminado Establecer como predeterminado

#### Compatibilidad con Internet Explorer

| Permitir que los sitios se vuelvan a cargar en modo Internet Explorer (compatibilidad IE) 🕜                                     |                                    |                            | iitir 🗸   |
|----------------------------------------------------------------------------------------------------|------------------------------------|----------------------------|-----------|
| Al navegar en Microsoft Edge, si un sitio requiere compatibilidad con Internet Exp                                              | olorer, puedes volver a cargarlo ( | en el modo Internet Explo  | orer      |
| Modo de páginas de Internet Explorer                                                                                            |                                    |                            | Agregar   |
| Estas páginas se abrirán en modo Internet Explorer durante 30 días a partir de la<br>automáticamente en modo Internet Explorer. | fecha en que agregues la página    | a. Tienes 2 páginas que se | e abrirán |
| Página                                                                                                    | Fecha de adición                   | Expira                     |           |
| https://tgspruebas.com/Minedu.WebApp/Default.aspx                                                                               | 22/6/2023                          | 22/7/2023                  | ⑪         |
| https://www.carnesis.com/Minedu.WebApp/                                                                                         | 28/6/2023                          | 28/7/2023                  | ⑪         |
| Opciones de Internet                                                                                                    |                                    |                            | Ø         |

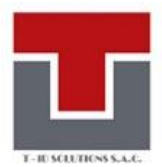

Insertamos la URL de la aplicación, en este es

#### https://www.tgsdoc.com.pe/SECAD.Webapp/

| ×                                       |                                |
|-----------------------------------------|--------------------------------|
|                                         |                                |
| https://www.tgsdoc.com.pe/SECAD.Webapp/ |                                |
| Cancelar                                |                                |
|                                         | X<br>SECAD.Webapp/<br>Cancelar |

Dar click en agregar.

Y listo ya se podría acceder a la aplicación sin necesidad de instalar el IETab.

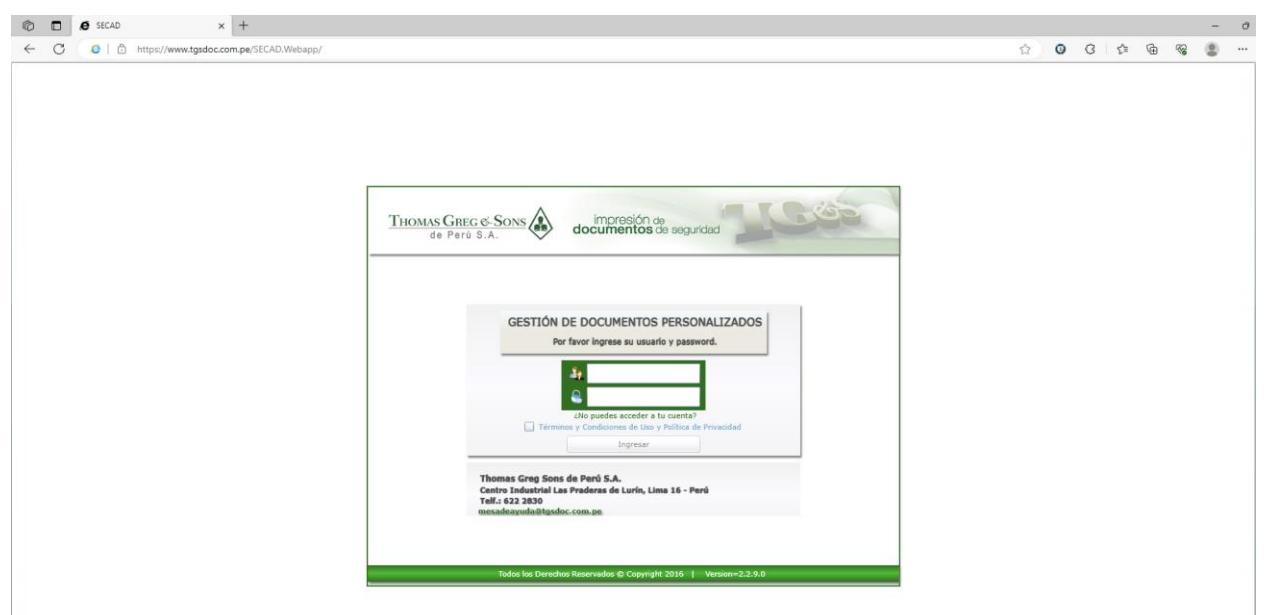

El URL es: https://www.tgsdoc.com.pe/SECAD.Webapp/